# Go to:

#### https://www.onezoom.org/

Popular places to start exploring ...

Look at the options here.

Click on one.

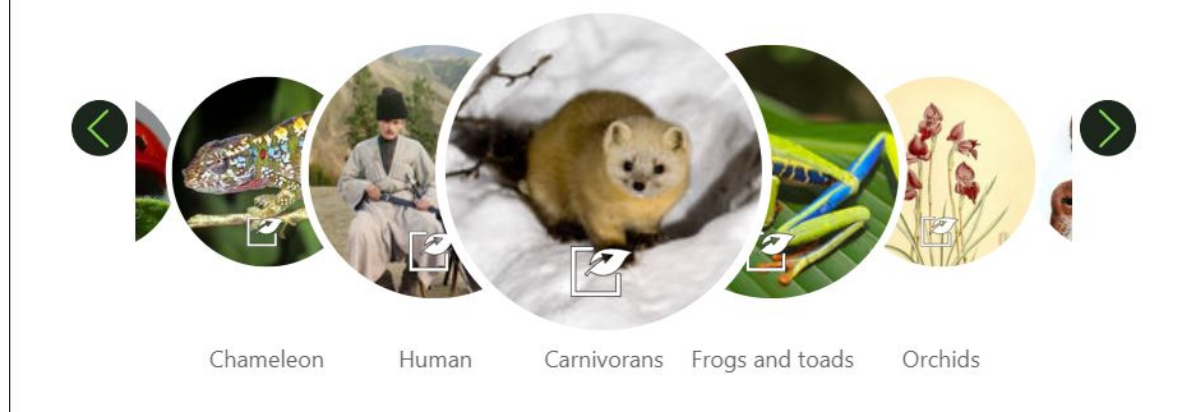

Choose one species from the tree.

Click on it to open a Wikipedia entry.

Find out where it lives.

#### Example:

I chose the Inland Tailed Frog.

It lives in the northwest US and southwest Canada.

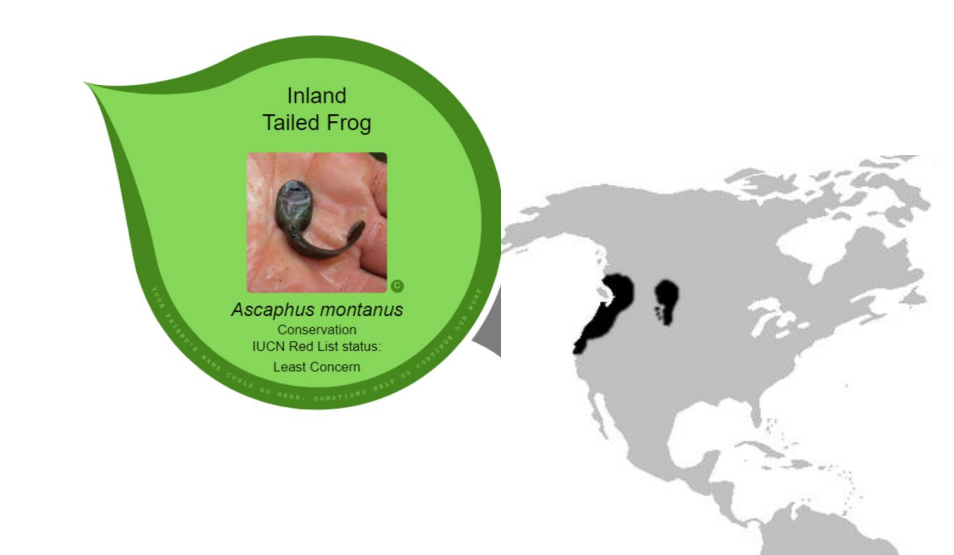

### Open your Google Earth project.

Navigate to a place your species might live.

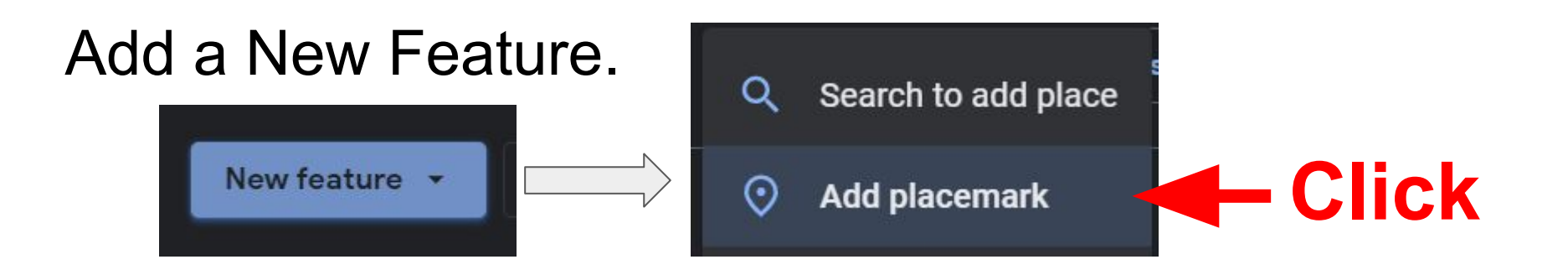

### Click where you want the placemark.

## **Give it a title**

## Click. Add a fact about your species.

| Save to project       | >               |
|-----------------------|-----------------|
| - Place title         |                 |
| Inland Tailed Frog ha | bitat           |
| Add to project        |                 |
| Mr. Bodson's Google   | Earth Project 🔹 |
|                       |                 |
| Edit place            | Save            |

### Now it is part of your project!

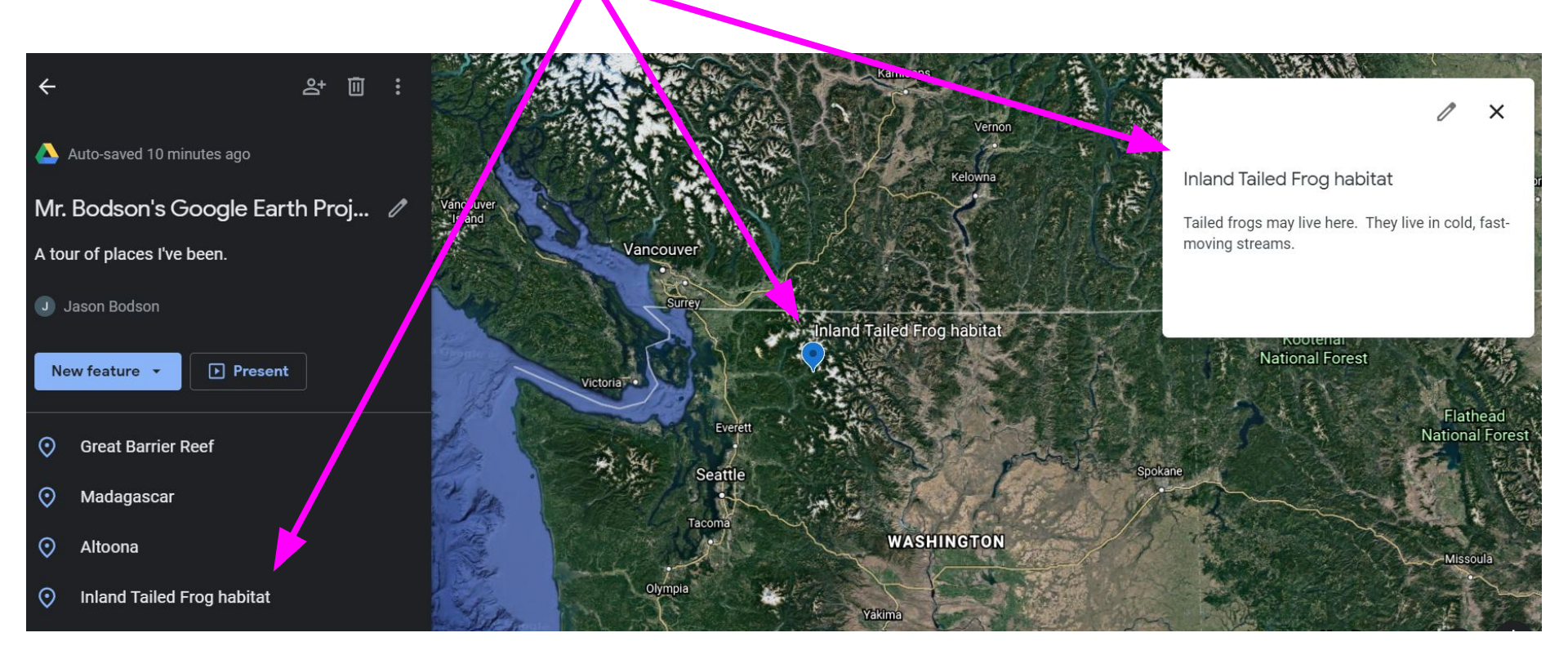